## 报价系统参与人业务文档传输功能 操作说明

为提升报价系统参与人的服务体验,加快报价系统私募 产品交易管理、登记结算等服务业务申请的办理和反馈速度, 规范业务文档的管理工作,报价系统已上线参与人业务文档 传输功能,操作流程如下:

参与人登录报价系统网站,进入"在线结算"-"业务 文档传输"栏目,在线管理业务文档。使用该功能的操作用 户需要由主用户为其配置结算管理操作权限。

参与人可点击"业务文档管理"页面右上角"申请"(见 图1),进入"业务文档申请"页面(见图2,具体业务文档 申请类型以实际登录显示页面为准)。目前支持申请、补交两 种申请方式。参与人首次提交申请的,应当选择"申请"方 式,选择产品代码并勾选需要申请的业务方案类型(可勾选 多项)。参与人在附件处添加申请方案附件,并填写联系人及 联系方案等信息后,点击"提交"。

备注: 若业务变更申请不涉及产品代码, 业务文档申请 页面产品代码字段选填"无"。

| fillehov       fieldshow       deddshow       deddshow       deddshow       deddshow       deddshow       deddshow         fifiphov                                                                                                    | 参与人专                                      | 区             |                                 | 多元开放 竞争 包容     |
|----------------------------------------------------------------------------------------------------|-------------------------------------------|---------------|---------------------------------|----------------|
| 清算中心       単务文档管理       単劣文档管理       単劣文档管理       単劣文档管理       「         ・ 括身管理       ・ 介品代码: 请选择产品、       単劣类型 请选择业务类型 、           ・ 持合管理       ・ 介品代码: 流程主题       业务类型       査容文件       申请日期       小结时间       流程状态         ・ 业务文档传输       ・       ・       ・       ・       ・       ・       ・       ・       ・       ・       ・       ・       ・       ・       ・       ・       ・       ・       ・       ・       ・       ・       ・       ・       ・       ・       ・       ・       ・       ・       ・       ・       ・       ・       ・       ・       ・       ・       ・       ・       ・       ・       ・       ・       ・       ・       ・       ・       ・       ・       ・       ・       ・       ・       ・       ・       ・       ・       ・       ・       ・       ・       ・       ・       ・       ・       ・       ・       ・       ・       ・       ・       ・       ・       ・       ・       ・       ・       ・       ・       ・       ・       ・       ・       ・       ・       ・       ・       ・       ・       ・ | 信息中心 编码中心                                 | 在线协商 在线签约     | 在线发行 在线转让                       | 在线结算    在线支付   |
| <ul> <li>・ 账户管理</li> <li>- 结算管理</li> <li>- 持仓管理</li> <li>- 持仓管理</li> <li>- 管理人干预</li> <li>- 业务文档传输</li> <li>- 业务文档传输</li> </ul>                                                                                                    | 清算中心                                      | 业务文档管理        |                                 | 申请             |
| ·  持仓管理         ·                                                                                                    | <ul> <li>账户管理</li> <li>结算管理</li> </ul>    | 产品代码: 请选择产品 ▼ | 业务类型 请选择业务类型 ▼                  |                |
| 管理人干预       暂时没有相关数据!         业务文档传输                                                                                                    | ■ 持仓管理                                    | 产品代码 流程主题     | 组末口册: 2020-11-10<br>业务类型 应答文件 申 | ■请日期 办结时间 流程状态 |
| ■ 业务文档传输                                                                                                    | <ul> <li>管理人干预</li> <li>业务文档传输</li> </ul> |               | 暂时没有相关数据!                       |                |
|                                                                                                    | ● 业务文档传输                                  |               |                                 |                |
|                                                                                                    |                                           |               |                                 |                |

图 1

|                                                                                                    | 返回列表>>       |
|----------------------------------------------------------------------------------------------------|--------------|
|                                                                                                    |              |
| : 〇申请〇补交                                                                                                    |              |
| □延迟交收申请    延迟交收申请.docx<br>□不交收申请    不交收申请.docx                                                                                                    | *            |
| ○兒付方案           ○私募产品要素变更         报价系统产品要素变更申请表.docx           ○延长交易时间申请         报价系统延长交易时间申请单.docx           ·         □○○会→□□□□□□□□□□□□□□□□□□□□□□□□□□□□□□□□□□                      | - 1          |
| <ul> <li>□应意交易处理申请 报价系统应意交易处理申请申.docx</li> <li>□债券回售业务申请书 报价系统债券回售业务申请书.docx</li> <li>□债券回售结果确认 债券回售结果确认相关表格.rar</li> <li>□产品回购业务申请书 报价系统产品回购业务申请书.docx</li> <li>(债券/ABS)</li> </ul> | v            |
| : 请选择产品代码 →                                                                                                    |              |
| : * 联系方式:                                                                                                    |              |
| :                                                                                                    |              |
| : *                                                                                                    |              |
| +                                                                                                    |              |
| : *                                                                                                    |              |
| : * * · · · · · · · · · · · · · · · · ·                                                                                                    | <sup>議</sup> |

图 2

对于需要紧急办理的业务,参与人经与中证报价交易营运中心业务人员沟通后,可先通过"申请"方式提交临时申请材料,待申请材料齐备后,再通过"补交"方式补充上传(见图 3)。

参与人选择"补交"方式提交材料的,应当选择需要关 联的原申请信息,系统将根据原申请信息自动关联对应的产 品代码和业务方案。参与人在附件处添加申请方案附件,并 填写联系人及联系方式等信息后,点击"提交"。

| 建物中心                                       |                                                                                                    |       |
|--------------------------------------------|----------------------------------------------------------------------------------------------------|-------|
| 消异中心<br>■ 账户管理                             | 业务文档申请                                                                                                    | 返回列表: |
| 结算管理                                       | 业务文档                                                                                                    |       |
| 持仓管理                                       | <b>* 申请方式:</b> ○申请 ●补交                                                                                                    |       |
| 会理人干预                                      | * 关联申请: (申请)S21077_2020-(▼                                                                                                    |       |
| <ul> <li>业务文档传输</li> <li>业务文档传输</li> </ul> | *业务方案类型:          *业务方案类型:         *业务方案类型:         /*         /*         /*         /*         /*         /*         /*         /*         /*         /*         /*         /*         /*         /*         /*         /*         /*         /*         /*         /*         /*         /*         /*         /*         /*         /*         /*         /*         /*         /*         /*         /*         /*         /*         /*         /*         /*         /*         /*         /*         /*         /*         /*         /*         /*         /*         /*         /*         /*         /*         /* |       |
|                                            | * 产品代码: S21077 🗸                                                                                                    |       |
|                                            | * 联系人: * 联系人:                                                                                                    | 关系方式: |
|                                            | 备注:                                                                                                    |       |
|                                            | 申请方案附件: 🔄 上传文件                                                                                                    |       |

图 3

参与人提交申请后,可在"业务文档管理"页面(见图 1)查看申请流程的办理状态并下载反馈文件。参与人可点击 流程状态查看审批意见(见图 4)。

| 清算中心       | II. dr. de biologi |                       |                       |                |                        |                                 |         |
|------------|--------------------|-----------------------|-----------------------|----------------|------------------------|---------------------------------|---------|
| 账户管理       | 业务又档官的             | 2                     |                       |                |                        |                                 | 141     |
| 结算管理       | 产品代码:<br>开始日期: 2   | 请选择产品… •<br>02 查看审批意见 | 业务类型                  | 青选择业务类型 ▼<br>× | ·]<br>                 | 0                               |         |
| 持仓管理       | 产品代码               | 审批时间                  | 2020-07-07            | 09:34          | 由清日期                   |                                 | 流程状态    |
| 管理人干预      | 7 111 1 11 2       | 审批意见                  | 2                     |                |                        | 7374431-3                       | 0012000 |
| 业务文档传输     | S21077             | 审批时间                  | 2020-07-07            | 09:33          | 2020-07-07             | 2020-07-07<br>09:52:46          | 已办结     |
| - 小校立地(地位) |                    | 审批意见 1                |                       |                |                        |                                 |         |
|            | S21077             | (申请)S21077_2          | 17月2週月<br>书,回售通<br>知书 | 无附件            | 2020-07-07<br>09:49:03 | 2020-07-07<br>09:49:51          | 已办结     |
|            | 无                  | (申请)无_2020-0          | 资金内转<br>申请            | 无附件            | 2020-07-07<br>09:33:43 | 2020-07-07<br>09:3 <b>4</b> :27 | 不通过     |
|            | S21081             | (申请)S21081_2          | 人工交收<br>申请            | test.pdf       | 2020-07-03<br>15:50:59 | 2020-07-03<br>15:53:36          | 已办结     |
|            | S21080             | (补交)\$21080_2         | 付息通知<br>书,回售通         | test.pdf       | 2020-07-03<br>15:41:16 | 2020-07-07<br>09:32:33          | 已办结     |

图 4

流程状态包括"审批中"、"拟通过"、"已办结"、"不通 过"四项,其中,"审批中"表示该业务申请已受理,正在办 理中;"拟通过"表示已根据参与人的申请紧急办理业务,需 要参与人后续补充申请材料;"已办结"表示该业务申请已办 理完成;"不通过"表示该业务申请被拒绝,参与人可根据审 核意见完善申请材料,并重新发起申请。

如在业务办理过程中遇到任何问题,请随时联系中证报 价交易营运中心业务人员。